(1)53cal から配信されてくるメールを開き、「変更・ 解除 URL」をタップします。

| <br>10%                                                                                                    |                                    | P             | 9 🔺 🤶  | ้านไ | 70% 💌     | 22:37      |
|----------------------------------------------------------------------------------------------------|------------------------------------|---------------|--------|------|-----------|------------|
| ÷                                                                                                    |                                    |               | •      | Ī    |           | :          |
| [53cal]                                                                                                    | クリーン                               | <b>/</b> カレン  | ダー     | 受信トレ | <b>יイ</b> | $\swarrow$ |
| 5                                                                                                    | <b>53cal-sen</b><br>To:<br>6:03詳細を | der@53d<br>表示 | cal.jp |      | *         | •          |
| BER22<br>2/19(月)は、「燃やせるごみ・台所ごみ類・剪定枝・草」の収集日です。<br>■カレンダーURL<br>http://www.Sacal.jb/par/eacalendar?<br>■変更・解除URL<br>http://www.Sacal.jb/pp/oshirasemail_menu?city= |                                    |               |        |      |           |            |
| ◆<br>返(                                                                                                    |                                    | ★             | 返信     |      | ➡転送       |            |
|                                                                                                    | <b>←</b>                           | ł             | \$     |      | ŋ         |            |

(2) 53cal の「メールサービスメニュー」のページ (4) ご希望の「ごみの種類」と「配信時間」を選択 が表示されるので、「お知らせメール変更」をタップし、「設定変更」をタップします。 します。

| 10%                                    | º 🕇         | <b></b>  |  |  |  |  |
|----------------------------------------|-------------|----------|--|--|--|--|
| ← ゴミ日カレンダー53cal(ゴミカレ) www.53cal.jp     |             |          |  |  |  |  |
| <b>back</b>                            | 53cal(ゴミカレ) | 🚺 top    |  |  |  |  |
| メールサービスメニュー                            |             |          |  |  |  |  |
| お知らせメール登録                              |             |          |  |  |  |  |
| お知らせメール変更                              |             |          |  |  |  |  |
| お知らせメール解除                              |             |          |  |  |  |  |
|                                        |             |          |  |  |  |  |
| お知らせ                                   | よくあるご質問     | お問合せ     |  |  |  |  |
| 運営会社                                   | 利用規約        | 個人情報保護方針 |  |  |  |  |
| (C)テクノシステム株式会社<br>All Rights Reserved. |             |          |  |  |  |  |
|                                        |             |          |  |  |  |  |
| *                                      | ۵           | ð        |  |  |  |  |

(3) 「メールサービス設定変更」 のページが開くので、 変更するエリアをタップします。

| 10%                                                                         | ≌ ┥× 👙 🔐 70% 🖅 22:36 |          |  |  |  |
|-----------------------------------------------------------------------------|----------------------|----------|--|--|--|
| ゴミ日カレンダー53cal(ゴミカレ) www.53cal.jp i                                          |                      |          |  |  |  |
| <b>back</b>                                                                 | 53cal(ゴミカレ)          | 💽 top    |  |  |  |
| メールサービス設定変更<br>変更するエリアを選択して下さい。<br>磐田市【豊田】上万能、弥藤太島、森<br>岡、森下、一言里、一言北原、一言南 ▲ |                      |          |  |  |  |
| 原、エクレール磐田                                                                   |                      |          |  |  |  |
| お知らせ                                                                        | よくあるご質問              | お問合せ     |  |  |  |
| 運営会社                                                                        | 利用規約                 | 個人情報保護方針 |  |  |  |
| (C)テクノシステム株式会社<br>All Rights Reserved.                                      |                      |          |  |  |  |
|                                                                             |                      |          |  |  |  |
|                                                                             |                      |          |  |  |  |
| +                                                                           | أ                    | Ð        |  |  |  |

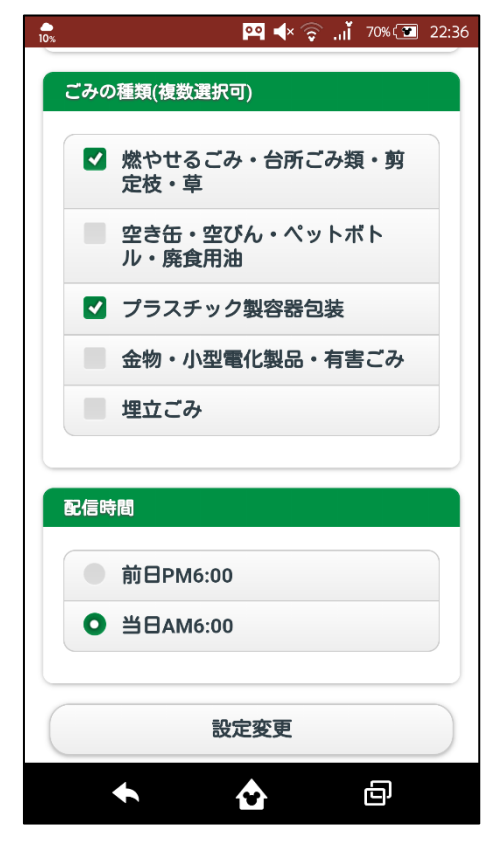

(5)「メールサービス設定変更」のページが表示され

て、設定変更が完了します。

| 0%                                     | ≌ ┥× 🤿 "IĬ 70% 💽 22:37 |          |  |  |  |  |
|----------------------------------------|------------------------|----------|--|--|--|--|
| イ ゴミ日カレンダー53cal(ゴミカレ)<br>www.53cal.jp< |                        |          |  |  |  |  |
| 5 back                                 | 53cal(ゴミカレ)            | 🚺 top    |  |  |  |  |
|                                        |                        |          |  |  |  |  |
| メールサービス設定変更                            |                        |          |  |  |  |  |
| メールサービス設定変更が完了しました。                    |                        |          |  |  |  |  |
| メールメニュー                                |                        |          |  |  |  |  |
| カレンダーページ                               |                        |          |  |  |  |  |
|                                        |                        |          |  |  |  |  |
| お知らせ                                   | よくあるご質問                | お問合せ     |  |  |  |  |
| 運営会社                                   | 利用規約                   | 個人情報保護方針 |  |  |  |  |
| (C)テクノシステム株式会社<br>All Rights Reserved. |                        |          |  |  |  |  |
|                                        |                        |          |  |  |  |  |
|                                        |                        |          |  |  |  |  |
|                                        |                        | _        |  |  |  |  |
|                                        | <b>`</b>               | Ū,       |  |  |  |  |